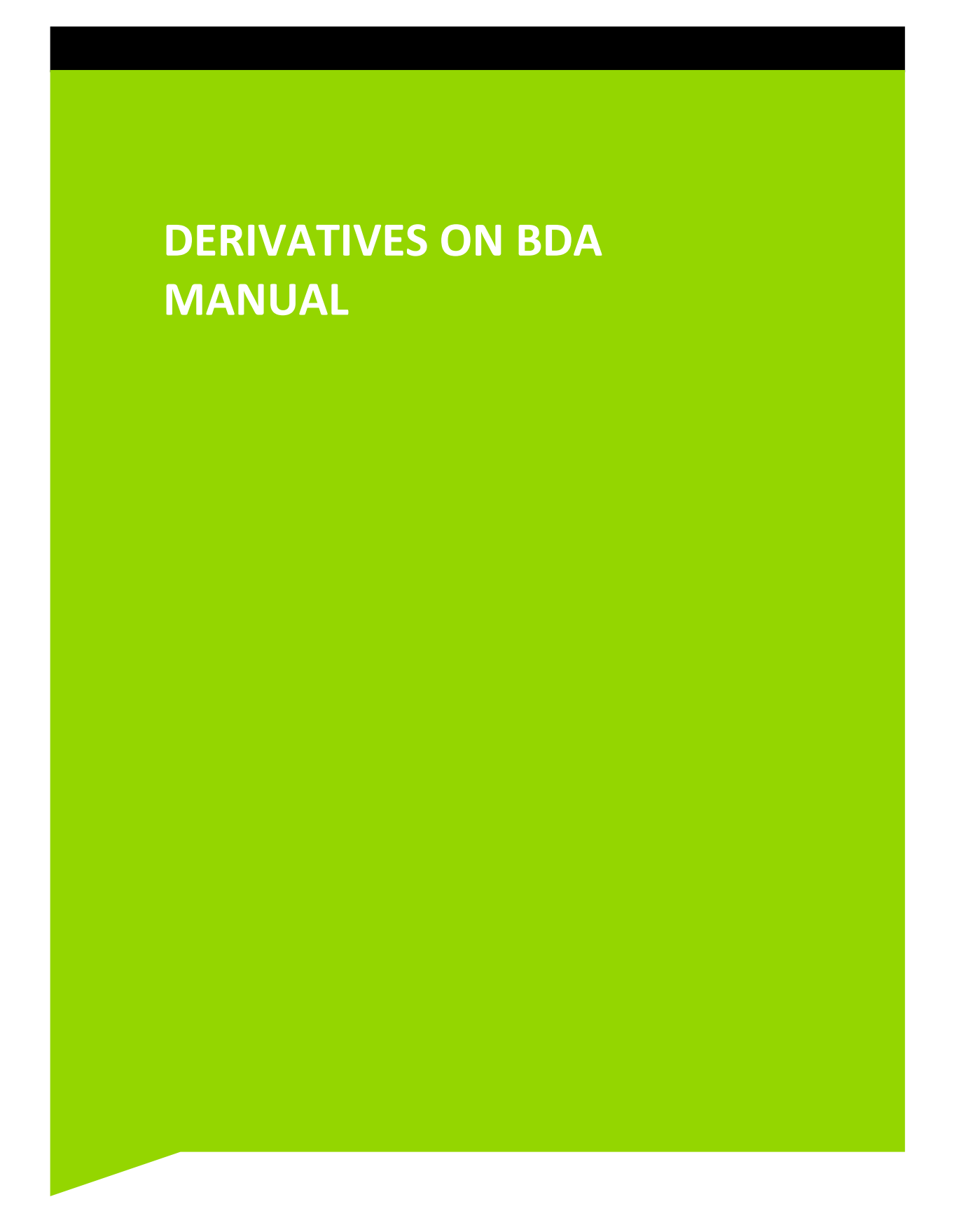

### **Table of Contents**

| 1   | Introduction                                 | 3  |
|-----|----------------------------------------------|----|
| 2   | Version Control                              | 3  |
| 3   | Copyright © JSE Limited                      | 3  |
| 4   | Getting Arounf the System                    | 4  |
| 4.1 | Signing On To the System                     | 4  |
| 4.2 | Application Selection                        | 5  |
| 4.3 | JSE Main Menu                                | 6  |
| 4.4 | BDA Main Menu                                | 7  |
| 5   | Broker Maintenance (BROKM)                   | 8  |
| 6   | Contract Rate Table (T.BKF)                  | 11 |
| 7   | Client Account Maintenance (CLMNT)           | 13 |
| 8   | Agent Account Maintenance (AGMNT)            | 16 |
| 9   | High level functional processing             | 17 |
| 10  | Trading Derivatives for Non-Resident Clients | 19 |
| 11  | Account Safex History (ASAFH)                | 21 |
| 12  | SAFEX Positions (ASAFP)                      | 25 |

## 1 INTRODUCTION

The BDA system interfaces with the Derivatives system on a nightly basis, when derivative information is uploaded into BDA, allowing for automatic journals to be passed, records of nett positions traded in the RTC and SAFEX markets to be displayed and the calculation of booking fees and VAT on all contracts.

To enable entries to be passed correctly, information has to be loaded on various BDA facilities.

## 2 VERSION CONTROL

| Version  | Author           | Date             | Reason for changes            |
|----------|------------------|------------------|-------------------------------|
| V14.10.1 | Barbara Teasdale | 13 October 2014  | Rebranded                     |
| V15      | Sihle Gumede     | 12 February 2019 | Added ITAC functional changes |
|          |                  |                  |                               |

## 3 COPYRIGHT © JSE LIMITED

All intellectual property rights contained in this document, including but not limited to, all designs, trademarks, logos, text and images, whether registered or unregistered, are the intellectual property of the JSE and are protected by South African and international intellectual property laws and conventions. Save in respect of the user's personal use, the JSE reserves the right to take legal action in respect of any reproduction, copying, distribution, publication, alteration, adaptation or other use or communication of this document or part thereof, without the prior written consent of the JSE. None of the trademarks contained in this document may be used without the prior written consent of the JSE.

#### 4 GETTING AROUNF THE SYSTEM

#### 4.1 Signing On To the System

The following procedure is used to sign on to the system:

When the mainframe icon is accessed the following screen will appear.

| P00                 |                           |                               |                          |
|---------------------|---------------------------|-------------------------------|--------------------------|
|                     |                           |                               |                          |
|                     |                           |                               |                          |
| * * * * * * * * * * | * * * * * * * *           | ******                        | Date : 05/19/14          |
| *******             | *******                   | *******                       | Time : 16:08:35          |
| *******             | *******                   | *****                         | Terminal: V10Ennnn       |
|                     | *** ***                   |                               | **                       |
| ******              | *** ***                   |                               | Customer Support         |
| ******              | * * *                     |                               | (011) 520-7777           |
| * * * * * * * * * * | * * *                     | * * * * * * * * * * * * * *   | After Hours Support      |
| ***                 | * * *                     | *****                         | (011) 520-7900           |
| ***                 | * * * * * * * * * *       | *****                         | **                       |
| ***                 | * * * * * * * * * *       |                               |                          |
| * * *               | * * * * * * * *           | * * * * * * * * * * * * * * * | Enter Logon information: |
| * * *               | * * *                     | * * * * * * * * * * * * * *   | User ==>                 |
| ***                 | ***                       | *****                         | Password ==>             |
| * * *               | * * *                     |                               | New ==>                  |
| * * *               | *** ***                   |                               | Application ==>          |
| *** ***             | *** ***                   |                               | Group ==>                |
| *** ***             | * * * * * * * * * * * * * | * * * * * * * * * * * * * * * | Location ==>             |
| ********            | *******                   | * * * * * * * * * * * * * * * | Secondary data=>         |
| * * * * * * * * *   | * * * * * * * * *         | *****                         | 1                        |

Type in the sign on and password in the USER and PASSWORD fields and press 'Enter'.

JS≣

The Application Selection screen will be displayed.

#### 4.2 Application Selection

EMSP01 Application Selection Help: 17-6666 V10Ennnn Term: Date: 05/19/14 Time: 16:12:47 User: BCS99 Group: CSERV Printer: P10Ennnn Broadcast: Select application or enter command. LOGOFF command terminates all sessions. Escape key ATTN Command key ENTR and Prefix \$\$ Print key PF24 ID Name Status M B Jump Key Application Description 1 TRMCICS 13:35 PA2 CICS PRODUCTION 2 B5ACICS 13:24 PA2 BDA ENTITLEMENTS CICS COMMAND ==> 3=DISC 4=KEYS 7=BACKW 8=FORW 12=EXIT PF 1=HELP 2=LANG

In order to sign on to an application, one of the following options must be used:

Type in the application id in the COMMAND line e.g. 1 and press 'Enter', OR Type in the application name in the COMMAND line, e.g. TRMCICS and press 'Enter',

OR

Place the cursor next to the desired application and press 'Enter'.

The JSE Main Menu will be displayed.

JS≡

#### 4.3 JSE Main Menu

IMMMENU JSE Limited Reg. No. 2005/022939/06 14/10/13 11:11:33 JSEM MAIN MENU JSEJB1 Please select an option by entering the selection in the PATH field and the fast-path mnemonic (if any) in the COMMAND field and press ENTER. BDA2 BROKER DEAL ACCOUNTING 11 17 GLMM BOND MARKET SYSTEM: JSE PATH COMMAND 3 RETURN ΡF 2 REFRESH

The screen name, heading and the date and time are displayed at the top of the panel. The screen code, sub-heading and the sign on are displayed in the next line.

### Field Descriptions:

| PLEASE SELECT       | Basic instructions on how to use the facility are given                                                                                 |
|---------------------|----------------------------------------------------------------------------------------------------|
| NUMERIC CODE        | Each system has a two digit numeric code, which is used to access the facility.                                                         |
| DESCRIPTION OF CODE | The name of the system to which the numeric code is linked is displayed.                                                                |
| РАТН                | The two digit numeric code of the system required may be entered in this field, e.g. 11.                                                |
| COMMAND             | The code of the facility required may be entered in this field, e.g. CLMNT.<br>The system will then access CLIENT MAINTENANCE directly. |

### To select BDA, type in the number 11 in the PATH field, and press 'Enter'.

The BDA Main Menu will be displayed.

### 4.4 BDA Main Menu

| OPTN: MAIN      | BCS/A:    | MAIN MENU (BROKER) 130CT14 11:14:19                    |  |
|-----------------|-----------|--------------------------------------------------------|--|
| ACTN:           |           | JSE ABO                                                |  |
|                 | OPTION    | DESCRIPTION                                            |  |
|                 |           |                                                        |  |
|                 | MENUA     | GENERAL MAINTENANCE                                    |  |
|                 | MENUB     | ACCOUNT MAINTENANCE                                    |  |
|                 | MENUC     | DEALS AND DEAL ADJUSTMENTS                             |  |
|                 | MENUD     | FINANCIAL DATA                                         |  |
|                 | MENUE     | CREDIT CONTROL                                         |  |
|                 | MENUF     | FLOAT CONTROL                                          |  |
|                 | MENUG     | SCRIP RECEIPTS & CONTRAS                               |  |
|                 | MENUH     | SCRIP REGISTRATION                                     |  |
|                 | MENUI     | SCRIP MOVEMENTS & DELIVERY                             |  |
|                 | MENUJ     | REINSTATE DEAL, SCRIP RECORD                           |  |
|                 | MENUK     | OPEN POSITIONS & HISTORY                               |  |
|                 | MENUL     | ENTITLEMENT DATA                                       |  |
|                 | MENUM     | MONEY MARKET                                           |  |
|                 | MENUN     | ADMINISTRATION                                         |  |
|                 | MENUO     | SECURITY                                               |  |
|                 | MENUP     | PORTFOLIO DATA                                         |  |
|                 | MENUQ     | ELECTRONIC CASH PAYMENTS                               |  |
|                 |           |                                                        |  |
| PF1/13 HELP PF2 | /14 RETUR | i PF4/16 MAIN MENU PF12/24 OUIT (ONL.DTE 130CT DB 995) |  |

The screen name, heading and the date and time are displayed at the top of the panel. The fast-path field, the Broker code, branch code if applicable and the operator/user id is displayed in the next line.

#### Field Descriptions:

| ACTN        | This field is used to 'fast path' to sub-menu's or facilities. The = (equals sign) must be typed in before the code of the sub-menu or facility required. |
|-------------|----------------------------------------------------------------------------------------------------|
| OPTION      | The codes of all BDA sub-menus are displayed.                                                                                                    |
| DESCRIPTION | The description of each sub-menu is displayed.                                                                                                    |

## To select the Broker Maintenance facility, type =BROKM in the ACTN field, and press 'Enter'.

The Broker Maintenance facility will be displayed.

## 5 BROKER MAINTENANCE (BROKM)

This facility is used to load, maintain and view the Broker loading and defaults. The facility is maintained by the Client Services Center and may only be viewed by the Brokers. This information is Broker specific except for the details pertaining to the address and telephone number.

To access this facility, select option BROKM from MENUA, or type =BROKM in the ACTN field, and press enter. A list of brokers will be displayed.

| OPTN: BI | ROKM      | BCS/A:       | BROKER MAINTENANCE 130CT14                | 11:17:16 |
|----------|-----------|--------------|-------------------------------------------|----------|
| ACTN:    |           |              | JSE                                       | AB0      |
| SORT B   | Y BRK-CDE | (C)/BRK-ALPH | A(A): C                                   |          |
| START 1  | BROWSING  | FROM BRK-CDE | : OR BRK-ALPHA:                           |          |
| FUNC     | BRK-CDE   | BRK-ALPHA    | NAME                                      | EXC-IND  |
|          | 0         | 0000         | SYSTEMS-SUPPORT                           | J        |
| _        | 1         | JPF          | J S E ADMINISTRATION                      | J        |
| _        | 2         | I/O          | I/O DEPARTMENT                            | J        |
| _        | 3         | GCH          | GCH DEPARTMENT                            | J        |
| _        | 4         | ITG          | (OLD) INTEGRAL EQUITIES (TERM 14/05/01)   | J        |
| _        | 5         | SAT          | SETTLEMENT AUTHORITY.                     | J        |
| _        | 6         | FSL          | (OLD) FINSTRUCT SECURITIES TERM 11/11/02  | J        |
| _        | 7         | CLS          | (OLD) CLSA (TERM 02/09/02)                | J        |
| _        | 8         | SGS          | (OLD) SG SECURITIES (JHB) (TERM 28/03/03) | J        |
| _        | 9         | BJM          | RENCAP SECURITIES (PTY) LTD               | J        |
| _        | 10        | MET          | (OLD) METTLE SECURITIES (PTY) LIMITED     | J        |
| _        | 11        | CSG          | (OLD) FIRST SOUTH SECURITIES (PTY) LTD    | J        |
| _        | 12        | ISL          | INVESTEC SECURITIES (PTY) LTD             | J        |
| _        | 13        | SI           | SASFIN SECURITIES (PTY) LTD               | J        |
| _        | 14        | MH           | (OLD) MATHISON & HOLLIDGE                 | J        |
| _        | 15        | DW           | MERRILL LYNCH SA (PTY) LIMITED            | J        |
| _        | 16        | CAP          | (OLD) BRAIT SECURITIES (TERM 10/03/03)    | J        |
| PF1 HE   | LP PF     | 2 RETURN     | PF4 MENU PF7 PREV PF8 NEXT PF3            | 12 QUIT  |

## Field Descriptions:

START BROWSING FROM BRK-CDE (C) / BRK-ALPHA (A) These fields are optional and the broker numeric code or alpha code may be entered.

FUNC

### FUNCTION

Position the cursor on this field and press enter, the additional details of the broker will be displayed.

Valid codes are:

| Blank | Enquire |
|-------|---------|
|       |         |

- N New
- C Change (JSE Only)
- D Deactivate (once enter is pressed and on the second screen, type DEACTIVE in the ACTN field) (JSE Only)
- R Re-instate (JSE Only)

Brokers may only enquire and if changes are required the Client Services Center is to be notified in writing.

BRK-CDE

BROKER CODE

| The unique broker numeric code allocated by the Client Services Center will be displayed.                                                                                                 |  |  |  |  |
|----------------------------------------------------------------------------------------------------|--|--|--|--|
| This number may not be used again for a period of 5 years after the closure of a broker.                                                                                                  |  |  |  |  |
| BROKER ALPHA<br>The unique broker alpha code allocated by the Client Services Center will be<br>displayed. This is a 3-character code.                                                    |  |  |  |  |
| The code may not be used again for a period of 5 years after the closure of a broker.                                                                                                    |  |  |  |  |
| BROKER NAME<br>The full broker's name will be displayed.                                                                                                    |  |  |  |  |
| EXCHANGE INDICATOR<br>This field indicates which Stock Exchange the broker is a member of. The options<br>are:<br>J Johannesburg Stock Exchange (JSE)<br>NM Namibian Stock Exchange (NSX) |  |  |  |  |
|                                                                                                    |  |  |  |  |

If the broker selected is the same as the broker the user is signed on to, the following detail will be displayed

| OPTN: BROKM     | BCS/A:        | BROKER MAINTENA  | NCE             | 130CT14 11:20:37       |
|-----------------|---------------|------------------|-----------------|------------------------|
| ACTN:           |               |                  |                 | JSE ABO                |
| BRK-CDE         | 84            | NAME: JSE TE     | ST BROKER       |                        |
| BRK-ALPHA:      | JSE           | ADDRESS: 00      |                 | The same code will be  |
| DLG/N-DLG:      | N             |                  |                 | used post ITAC go live |
| TEL. #-1:       | •             |                  |                 |                        |
| TEL. #-2:       |               |                  |                 |                        |
| TELEFAX:        |               | POST CODE:       | BRK-STATUS      | S.: G EXCH IND: J      |
| LANG CODE:      | A             | REG NO·          | VAT NO          | :                      |
| UNEX-CDE:       | JSEX BIL      | LING CDE: 00000  | LAST DEAL NO    | : SPACE                |
| SAFEX BRK-CDE.  | : JSE ENT     | RY LVL QUAL: 1   | SETTLEMENT AGE  | ENT.: 000              |
| MAN. BASEDR/0   | CR: B T DR.   | INTEREST: Y      | MIN.INT.AMT.DF  | R/CR: 0.00 10.00       |
| N/MAN BASE.DR/0 | CR: B T DR.   | INTEREST: Y      | MIN.INT.AMT.DF  | R/CR: 0.00 10.00       |
| CARRY RATE.DR/  | CR: B B VAT   | DISCLOSURE: B    | NEGOTIATED RAT  | re: 0.0000             |
| WLK OPTION      | : C NO        | CHG OPTN:        | AH PROCS IND    | Ү                      |
| PERS-NOTES      | : N PER       | S-STMNT: N       | AUTO GILT INTE  | EREST: N               |
| PARTY ROLE      | : SP CAT      | EGORY S          | PROPORTION PAP  | RT ALLOC: N            |
| SETTL-TERMS     | : SP CHA      | RGE TYPE: S      | DEFAULT TRUST   | ACCOUNT:               |
| BRK-USR-IND     | : S BRK       | -NON-RES:        | CHARGE CLOSE C  | DUT FEES: N            |
| USER - BDA: Y ( | GILT: S JET:  | MMK: M PFV: Y S  | AFEX: Y AUTO BI | ICH: Y ONL AUTH: Y     |
| #-MONTHS HISTO  | RY - CLIENTS  | : 24 AGENT       | S               | : 24 FIN MONTH: 5      |
| RETURN CSH CL.  | .: STOCK      | : 24 ARCHI       | VING            | : O STRATE MSG: N      |
| PF1 HELP PF2 R  | ETURN PF4 MEN | U PF5 TABLES PF8 | PROP-CSDP PF11  | CTL-CSDP PF12 QUIT     |

As this screen is maintained by the Client Services Center, only the fields relative to derivatives will be explained below. For full details of the BROKM screen please consult the Broker Maintenance (BROKM) manual.

#### Field Descriptions:

| SAFEX BRK-CDE | SAFEX BROKER CODE<br>This code identifies the broker as a derivatives broker who deals in futures and<br>other derivatives. The code is issued by the Client Data division of the JSE and is<br>issued if the broker is approved as a derivatives member. The same code will be<br>used to trade on all the derivatives markets. |
|---------------|----------------------------------------------------------------------------------------------------|
| USER - SAFEX  | SAFEX USER<br>This is a Yes/No field that indicates whether the derivative files must be uploaded<br>into BDA for that member.                                                                                                    |

## 6 CONTRACT RATE TABLE (T.BKF)

This table allows for numerous combinations of SAFEX booking fee formats to be loaded. This table must be loaded before the SAFEX rate can be entered on the CLMNT facility.

To access this facility, select option BKF form the menu of available tables via MENUA, or type =T.BKF in the ACTN field and press Enter.

| OPTN: T.BKF BCS/A: CONTRACT RATE TABLE 130CT14 11:31:17 |                      |     |        |         | 11:31:17 |              |     |          |       |      |      |         |
|---------------------------------------------------------|----------------------|-----|--------|---------|----------|--------------|-----|----------|-------|------|------|---------|
| ACTN: JS                                                |                      |     |        |         | JSE      | AB0          |     |          |       |      |      |         |
|                                                         | INCL DEACTIVATED : N |     |        |         |          |              |     |          |       |      |      |         |
| F                                                       | BRK                  | CLS | ACC.CE | E INSTR | TYP      | OPT FROM DTE | E   | ROKERAGI | E CC  | NT.  | BOOK | ING FEE |
|                                                         | 84                   |     |        |         | F        | 20050627     |     | 0.00     | 0     | 2    |      | 0.00    |
| _                                                       | 84                   | _   |        |         | F        | 20060928     |     | 3.00     | 0     | 2    |      | 55.00   |
| _                                                       | 84                   | Ā   |        |         | F        | 20071204     |     | 0.00     | 0     | 5    |      | 0.00    |
| _                                                       | 84                   | A   |        |         | F        | 20080123     |     | 0.00     | 0     | 5    |      | 180.00  |
| _                                                       | 84                   | A   |        |         | 0        | 20080128     |     | 35.00    | 0     | 10   |      | 333.00  |
| _                                                       | 84                   | A   |        | AGLSBR  |          | 20081021     |     | 0.00     | 0     | 0    |      | 0.00    |
| _                                                       | 84                   | А   |        | AGLSBR  |          | 20120521     |     | 0.00     | 0     | 0    |      | 0.00    |
| _                                                       | 84                   | A   |        | ALSI    | F        | 20080128     |     | 0.00     | 0     | 1    |      | 25.00   |
| _                                                       | 84                   | А   |        | ALSI    | 0        | 20080128     |     | 0.00     | 0     | 1    |      | 26.00   |
| _                                                       | 84                   | А   |        | FINI    | F        | 20080128     |     | 10.00    | 0     | 10   |      | 250.00  |
| _                                                       | 84                   | A   |        | FINI    | 0        | 20080128     |     | 3.00     | 0     | 10   |      | 280.00  |
| _                                                       | 84                   | A   |        | GLDX    | F        | 20080128     |     | 25.00    | 0     | 10   |      | 365.00  |
| _                                                       | 84                   | А   |        | GLDX    | 0        | 20080128     |     | 0.00     | 0     | 10   |      | 350.00  |
| _                                                       | 84                   | А   |        | INDI    | F        | 20080128     |     | 1.00     | 0     | 10   |      | 375.00  |
| _                                                       | 84                   | А   |        | INDI    | 0        | 20080128     |     | 1.00     | 0     | 10   |      | 375.00  |
| _                                                       | 84                   | А   |        | ZAUS    | F        | 20071029     |     | 0.00     | 0     | 0    |      | 0.00    |
| _                                                       | 84                   | В   |        |         | F        | 20070713     |     | 0.10     | 0     | 10   |      | 18.86   |
| _                                                       | 84                   | В   |        |         | F        | 20080128     |     | 15.00    | 0     | 10   |      | 364.00  |
| PE                                                      | 71 HE                | ELP | PF2    | RETURN  | PF4      | MAIN MENU    | PF7 | PREV     | PF8 N | IEXT | PF   | 12 QUIT |

## Field Descriptions:

| F       | FUNCTIONThe nature of the function required must be entered. Valid codes are:NLoad a new rateCChange an existing rateDDeactivate an existing rate |
|---------|----------------------------------------------------------------------------------------------------|
| BRK     | BROKER CODE<br>The Broker code will be displayed automatically once a rate has been loaded.                                                       |
| CLS     | CLASSIFICATION<br>Each rate loaded must be allocated an alpha classification code.<br>This may be any letter of the alphabet.                     |
| ACC CDE | ACCOUNT CODE<br>The client's account code must be entered, if required.                                                                           |
| INSTR   | INSTRUMENT CODE<br>The instrument code must be entered, if applicable.                                                                            |

| ТҮР         | ТҮРЕ                                                                                                    |  |  |  |  |
|-------------|----------------------------------------------------------------------------------------------------|--|--|--|--|
|             | The type of transaction may be entered if required. Valid codes are:                                                             |  |  |  |  |
|             | F Futures                                                                                                    |  |  |  |  |
|             | O Options                                                                                                    |  |  |  |  |
| ОРТ         | BROKER OPTION<br>Valid values are 'A' 'B' for Dealt as Principal and 'C' 'D' for Dealt as Agent<br>THIS IS NOT A MANDATORY FIELD |  |  |  |  |
| FROM DTE    | FROM DATE<br>The date from which the rate is valid must be entered, in the format CCYYMMDD.                                      |  |  |  |  |
| BROKERAGE   | BROKERAGE<br>The brokerage applicable may be entered.                                                                            |  |  |  |  |
| CONT        | NUMBER OF CONTRACTS                                                                                                    |  |  |  |  |
|             | This must be a numeric value and it is a mandatory field                                                                         |  |  |  |  |
| BOOKING FEE | BOOKING FEE                                                                                                    |  |  |  |  |
|             | The booking fee applicable may be entered.                                                                                       |  |  |  |  |
|             |                                                                                                    |  |  |  |  |

#### Function Keys:

No special function keys

## 7 CLIENT ACCOUNT MAINTENANCE (CLMNT)

Customers trading in the derivative market are required to have a BDA account code. The Client Account Maintenance facility (CLMNT) is used to load and maintain details pertaining to client accounts. Client records may be loaded, changed, deactivated, reinstated or enquired into on this screen. Only the fields relative to derivatives trading will be explained below. For full details on account maintenance, please consult the BDA Account Maintenance manual

To access this facility, type =CLMNT in the ACTN field and press Enter.

| OPTN: CLMNT BC       | CS/A: CLIENT ACCOUNT MAI | NTENANCE 03AUG15 10.11.11      |
|----------------------|--------------------------|--------------------------------|
| ACTN:                | 520: ENTER NUMERI        | C ACCOUNT CODE JSE 243         |
| ACTION IND: E ECS    | 5:                       | VERIFIED:                      |
| ACCOUNT CODE:        | LOADED.                  | : UPDATED :                    |
| TYPE:                | BRANCH: PARTNER          | : PF-IND.: PF-ADV:             |
| FIRST NAMES:         |                          | INITIALS:                      |
| NAME                 |                          | TITLE:                         |
| ADDRESS:             |                          | SEX:                           |
| :                    |                          | LANGUAGE:                      |
| :                    |                          |                                |
| :                    |                          | INSTIT.TYP.:                   |
| POSTAL CODE: FG      | IN POSTAL CODE:          | POSTAL ADDRESS CNTY.:          |
| TEL.#1:              | TEL.#2:                  | <br>FAX:                       |
| ALPHA KEY            |                          | PRINC-AGNT-IND.:               |
| REFERRED BY          |                          | INCOME BALANCE.:               |
| NON-RESIDENT         | EXCHANGE CONTROL:        | COUNTRY                        |
| SETTLEMENT TYPE:     | MANAGED CODE:            | CONTRA OPTION:                 |
| MANDATE MODIFIED.:   | MANDATE RECEIVED:        | MANDATE CHANGED:               |
| REGISTRATION CODE:   | SCRIP DISPOSAL:          | SAFE CUSTODY CHARGE:           |
| NAME.:               |                          |                                |
| NEG.SCALE            | ELECTION IND:            | ENT.CONSOLIDATION:             |
| E-MAIL:              |                          | —                              |
| 1 HLP 3 ADMNT 4 MAIN | 5 TBLS 6 ARMNT 7 BNKAC   | 9 LTMNT 10 LFT 11 RGHT 12 QUIT |

## Field Descriptions:

ACTION IND

### ACTION INDICATOR

The nature of the action required must be entered, e.g.

- N Load a new account
- C Change an existing account
- D Deactivate an existing account
- E Enquire into an existing account
- R Reinstate a deactivated account

The PF11 key may be pressed to access the second screen, where the following details are displayed:

| OPTN: CLMNT BCS/A        | : CLIENT ACCOUNT  | MAINTENANCE         | 03AUG15  | 10.12.12 |
|--------------------------|-------------------|---------------------|----------|----------|
| ACTN:                    | 520: ENTER NUM    | IERIC ACCOUNT CODE  | JSE      | 243      |
| ACTION IND: E            |                   |                     |          |          |
|                          |                   |                     |          |          |
| ACCOUNT CODE: N.         | AME:              |                     |          |          |
| POSTAL ADD C/O IND: _ C  | /O NAME.:         |                     |          |          |
| BEE IND                  | : _               | BEE EXPIRY DATE     | .:       |          |
| EXTERNAL ACCOUNT IND     | : _               | EXTERNAL ACCOUNT N  | 10.:     |          |
| PROCESS INTEREST (C,D,N, | B): _             | RETAIL CLIENT (Y/N  | 1) .: _  |          |
|                          |                   | PROCESS MARGIN (Y/  | /N): _   |          |
| INVESTMENT RETURN CODE   | :                 | ASSET RATE          | :        | _        |
| CREDIT LIMIT             | :                 | BROKERAGE %         | :        |          |
| PLEDGE VALUE REQUIRED    | :                 | SLB RATE            | :        |          |
| ALLOCATION SEQUENCE      | :                 | DEAL REF.CONS.OPTN  | J: _     |          |
| ELECTRONIC REPORT IND    | : _               | DV ADV NOTE IND     | : _      |          |
| VAT INVOICE              | : _               | CHEQUE INDICATOR.   | : _      |          |
| MAILING LIST             | : _               | MEMO'S INDICATOR.   | :        |          |
| POWER OF ATTORNEY        | : _               |                     |          |          |
| POA IN FAVOUR OF.:       |                   |                     |          |          |
| FAX INDEMNITY RECEIVED   | : CCYYMMDD        | COMPANY REPORT      | : _      |          |
| SOURCE OF INCOME         | :                 |                     |          |          |
| 1 HLP 3 ADMNT 4 MAIN 5 T | bls 6 armnt 7 bnf | XAC 9 LTMNT 10 LEFT | 11 RIGHT | 12 QUIT  |

The PF11 key may be pressed to access the third screen, where the following details are displayed:

| OPTN: CLMNT BCS         | /A: CLIENT ACCOUNT | MAINTENANCE         | 03AUG15 10.12.41       |
|-------------------------|--------------------|---------------------|------------------------|
| ACTN:                   | 520: ENTER NU      | MERIC ACCOUNT CODE  | JSE 243                |
| ACTION IND: E           |                    |                     | The same code will be  |
| ACCOUNT CODE:           | NAME :             |                     | used post ITAC go live |
| MONEY MARKET INDICATOR  | :                  | CLIENT INDICATOR    | :                      |
| MONEY MARKET MANDATE D. | <br>ATE:           | CLIDNT CATEGORY     | :                      |
|                         |                    | SCRIP ACCOUNT NUMB  | ER:                    |
| SAFEX CODE              | :                  |                     |                        |
| SAFEX RATE CLASSIFICAT  | ION: _             | SLB BP ID           | :                      |
| UNEX CODE               | :                  | LENDING DESK BIC C  | DE:                    |
| WAIVE MST FOR PIC       | :                  | PRIME BROKER CODE.  | .:                     |
|                         | —                  | PRIME BROKER NAME.  | .:                     |
| MINIMISED NOTES (Y/N).  | :                  | PRIME ACCOUNT CODE  | :                      |
|                         | —                  | PRIME BRK VER DATE  | :                      |
| PF MANAGEMENT CHARGE C  | DE:                |                     |                        |
|                         |                    | PRIME ACCOUNT (Y/N  | ): N                   |
| ELECTRONIC PAY MANDATE  | DATE:              |                     |                        |
| 1 HLP 3 ADMNT 4 MAIN 5  | TBLS 6 ARMNT 7 BN  | KAC 9 LTMNT 10 LEFT | 11 RGHT 12 QUIT        |

#### **Field Descriptions:**

SAFEX CODE

#### SAFEX CODE

Each client that trades in derivatives is required to have a SAFEX code. This code must be loaded in this field on the clients account.

SAFEX RATE CLASSSAFEX RATE CLASSBooking fees and brokerage may be maintained on the T.BKF table in BDA. If this<br/>functionality is used the Rate Class code must be loaded in this field. See the<br/>section CONTRACT RATE TABLE (T.BKF) for loading instructions.

### 8 AGENT ACCOUNT MAINTENANCE (AGMNT)

The Agent Account Maintenance facility is used to load details of Agent accounts. When loading and account for use in the futures market the clients SAFEX account code and the rate classification code must be entered,

To access this facility, select option AGMNT from MENUB, or type =AGMNT in the ACTN field and press Enter.

| OPTN: AGMNT    | BCS/A: AGENT AC     | COUNT MAINTER     | NANCE     |          | 130CT14 12  | .09.56 |
|----------------|---------------------|-------------------|-----------|----------|-------------|--------|
| ACTN:          | 520: E              | ENTER NUMERIC     | ACCOUNT   | CODE     | JSE         | AB0    |
| ACTION IND: E  | E-MAIL :            |                   |           |          |             |        |
| A/C CODE:      | TYPE:               | BRANCH:           | PARTNER:  |          |             |        |
| NAME :         |                     |                   |           | ELECTIO  | ON IND:     | _      |
| ADDRESS :      | The                 | same code will be |           | ELEC RE  | PT IND:     | _      |
| : _            | usec                | post ITAC go live |           | COUNTRY  | <i></i> :   |        |
| : _            |                     |                   |           | SAFEX A  | ACC CDE:    |        |
| : _            |                     |                   |           | SAFEX F  | KATE CLASS: | _      |
| POSTAL CODE: _ | NON-RES: EXCH       | H-CTL: BEE I      | IND: _ BE | E EXPIRY | C DATE:     |        |
| TEL #1 :       | TEL                 | #2:               | Т         | ELEFAX : |             |        |
| TELEX AREA : _ | TELEX ALPHA:        | TELEX             | NO:       | UNEX     | CODE:       |        |
| CO REG NO :    | TAX-N               | 10:               | VAT-N     | • :      |             |        |
| ALPHA KEY :    |                     | EXT ACC IND       | : _ EXT A | CC CDE:  |             |        |
| RTS.CON.IND: _ | DV ADV IND: MAI     | IL LIST : _ N     | MEMO'S:   | LANG CI  | DE: _ CHEQU | E: _   |
| SET TYPE :     | REG CODE : SCF      | RIP DISP: S       | S/C CHARG | E: IN    | NC.BAL: _   |        |
| REG NAME:      |                     |                   |           |          |             |        |
| MANAG CODE :   | MAND.MOD :          | MAND.REC          | :         | MANA     | AG.CHANGED  |        |
| LEGAL ENT :    | _ POWER OF ATT : _  | CREDIT LIMIT      | :         | INSTIT.7 | CYP. :      |        |
| NO MST IND :   | BANK CASHBOOK:      | MIN NOTES         | : _ ELEC  | .PAY.MAN | IDATE:      |        |
| NON DEALING:   | CONTRA OPT: _ BRC   | OKERAGE: A        | ALLOC SEQ | : SI     | LB RATE : _ |        |
| SIGNED EXEMPTI | ON FORM REC.: _ SIG | GNED DTA FORM     | REC.:     |          |             |        |
| 1 HLP 2 RTN 3  | MEMNT 4 MAIN 5 TA   | ABLES 6 ARM       | NT 7 BNKA | C 11 RIC | GHT 12 QUIT |        |

#### **Field Descriptions:**

| ACTION IND                        | ACTION IND                                                                                                    |
|-----------------------------------|----------------------------------------------------------------------------------------------------|
|                                   | The nature of the action required must be entered, e.g.                                                                                 |
|                                   | N Load a new account                                                                                                    |
|                                   | C Change an existing account                                                                                                    |
|                                   | D Deactivate an existing account                                                                                                    |
|                                   | E Enquire into an existing account                                                                                                    |
|                                   | R Reinstate a deactivated account                                                                                                    |
|                                   | When using options C, D, E or R in the ACTN field, the number of the relevant account should be entered                                 |
| For derivative accounts the SAFEX | ACC CODE field must be entered.                                                                                                    |
|                                   |                                                                                                    |
| SAFEX CODE                        | SAFEX CODE                                                                                                    |
|                                   | Each client that trades in derivatives is required to have a SAFEX code. This code must be loaded in this field on the clients account. |
| SAFEX RATE CLASS                  | SAFEX RATE CLASS                                                                                                    |

Booking fees and brokerage may be maintained on the T.BKF table in BDA. If this functionality is used the Rate Class code must be loaded in this field. See the section CONTRACT RATE TABLE (T.BKF) for loading instructions.

#### 9 HIGH LEVEL FUNCTIONAL PROCESSING

Before the ITAC (Integrated Trading and Clearing Project) implementation BDA was receiving Margin, Deal and Position files for all the derivative markets from Nutron for EOD processing. The JSE, as part of the ITAC deliverables, has moved the Financial Equity and Currency Derivative markets to RTC (Real Time Clearing system). Commodities and the Interest Rate Derivatives will be moved to RTC at a later date.

The move of the Financial Equity and Currency Derivatives markets to RTC has resulted in changes to the processing in BDA:

- BDA will now be able to accept two sets of files for the derivative markets.
  - $\circ$  Nutron
    - Deals
    - Positions
    - Margins
  - o RTC
    - Deals
    - Positions
    - Margins
      - A combined Margin Derivatives file across the Financial Equity and Currency Derivative markets will be received from RTC.
      - One journal will be posted on BDA for the above markets.
      - The transaction narrative for the journals of the Financial Equity and Currency Derivatives markets on BDA will reflect on AFINH as DERMRG PROFIT / LOSS and DERMRG MARGIN.

Combined journal for the Equity and Currency Derivatives markets view on AFINH:

| OPTN: AFINH BCS/A: ACC.FIN                                                                  | N/DLS HIST DETAILS 12FEB19 17:17:12        |
|---------------------------------------------------------------------------------------------|--------------------------------------------|
| ACTN:                                                                                       | JSE 592                                    |
| ACC: 105007 GUMEDE P TP C MG                                                                | GD RG 1 SET C EX F BR/PR MM                |
| BALANCE CODE: F SEQ: D FUT/C                                                                | CUR PUR: 0.00 0.00                         |
| FROM DATE : 2019/02/26 FUT/C                                                                | CUR SAL: 0.00 0.00                         |
| CASH/FREE                                                                                   | : 119566638.91 0.00                        |
| DATE TRANS TR.QTY SHARE TRM DEAL                                                            | L-ID TRAN. TOTAL: 0.00                     |
| YYMMDD CODE <fin. td="" tr.descriptio<=""><td>ON&gt; AMOUNT CSH.BAL TOT.TRD.BAL</td></fin.> | ON> AMOUNT CSH.BAL TOT.TRD.BAL             |
| 190225 J 🥤 DERMRG PROFIT / LOSS 2                                                           | 25/02 6300330.00 181221968.91 181221968.91 |
| 190225 J DERMRG MARGIN 25/02                                                                | 5558799.00 174921638.91 174921638.91       |
|                                                                                             |                                            |
| Transaction Descriptions for RTC                                                            |                                            |

- The DOC-REF-NO has been added to BDA to identify journals for the derivative markets. It is displayed when the user presses PF9 on AFINH screen.
  - EQDER will be displayed on historical journals for the Financial Equity Derivatives entries.
  - $\circ$  ~ CURDER will be displayed on historical journals for the Currency Derivatives entries.
  - o DERMRG will be used for the combined Financial Equity and Currency Derivatives Margin entries.
  - $\circ$  ~ COMDER will be used when creating journals for the Commodity entries.
  - o IRMDER will be used when creating journals for the Interest Rate Market entries.

| OPTN: SPTRN<br>ACTN:             | BCS/A: FINANC                   | IAL TRANSACTION                                        | HISTORY 261                       | FEB19 17:27:30<br>JSE 592 |
|----------------------------------|---------------------------------|--------------------------------------------------------|-----------------------------------|---------------------------|
| ACCOUNT CODE:                    | 105007 S GUMEDE                 |                                                        |                                   |                           |
| NON-RES.IND.:<br>ACC-TYP.CDE.: ( | Y COUNTRY C<br>C BRANCH CO      | ODE: UK<br>DE.:                                        | EXCH.CONTRO<br>PARTNER COI        | DL: F<br>DE:              |
| BALANCE CODE:                    | F PROCESS D.<br>FT GEN.ANALY    | ATE: 2019/02/25<br>SIS:                                | REG.CODE<br>AGE DATE              | : 1<br>: 2019/02/26       |
| DOC.REF.NO                       | PRIME ACC<br>6300330.00         | :<br>CASH BALANCE:<br>FREE BALANCE:<br>OTHER BALANCES: | PRIME DEL-<br>181221968.9<br>0.00 | ID:<br>1<br>)<br>)        |
| TRAN.CODE:<br>DOC.REF.NO: 1      | J NARRATIVE<br>DERMRG CHQ.DEP.N | : DERMRG PROE                                          | IT / LOSS 25/02<br>CASH ALPI      | HA:                       |
| TRAN.DATE: 201                   | 9/02/26 TIME: 02:               | 04:34 USER: OPS                                        | SOURCE: BDFINSA                   | F TRML.:                  |

- Transaction codes will be displayed on ASAFH to reflect deals traded on the different Derivatives markets.
  - $\circ$  Transaction 'ED' will be used when processing Financial Equity Derivatives deals from RTC
  - Transaction 'CD' will be used when processing Currency Derivatives deals from RTC
  - $\circ$   $\;$  Transaction 'BY' will be used when processing Interest Rate Derivatives deals from Nutron
  - $\circ$   $\;$  Transaction 'BC' will be used when processing Commodities deals from Nutron
  - $\circ$   $\;$  Transaction 'BS' will be used when processing any other derivatives deals from Nutron

| OPTN: ASAFH BCS/A:<br>ACTN: | ACC.SAFEX HIST DETAILS | 26FE         | Financial Equity<br>Derivatives<br>Transaction Code |
|-----------------------------|------------------------|--------------|-----------------------------------------------------|
| ACC: 105007 S GUMEDE        | TP C MGD RG            | 1 SET        | 0.00                                                |
| FROM DATE • 2019/02/26      | BALANCE CODE. I        | BALANCE ·    | 0.00                                                |
| DATE TIME EXP TRAN          | -IRIKE                 | SAFEX N      | 10.                                                 |
| YYMMDD HH:MM DATE CODE (    | CONTRACTO PRICE        | REFERENCE CC | DNT. PRICE                                          |
| 190222 11:14 190320 ED P    | FALSI DW               | 169348865    | 8 495.76                                            |
| 190222 11:14 190320 ED P H  | FALSI DW               | 169356033    | 8 495.82                                            |

### 10 TRADING DERIVATIVES FOR NON-RESIDENT CLIENTS

When trading derivatives for Non-resident clients a certain procedure must be followed.

#### CLIENT

#### Procedure:

- A non-resident client account is opened on BDA.
- $\circ$  The non-resident client deposits their funds into the Equities Members non-resident bank account
- Once receipt of the funds is confirmed, the amount is credited to the client BDA account.
- The funds will automatically be swept to the JSE Trustees non-resident Trust account overnight, and will show as a credit to the client's BDA account on the T balance the same day.
- A calculation or estimate must be done as to how much margin the client will be requiring in order to trade Derivatives. A buffer, to cover daily M-T-M movements, should also be allowed for. Should the client wish for the full amount to be used for Derivative trading, obviously no estimate or calculation is required.
- The amount decided on must then be transferred via a journal entry to the F balance on the client's BDA account
- When initial margin and daily M-T-M (variation margin) and booking fees are due or is to be received (i.e. net cash-flow per the SAFEX report) which is automatically updated to BDA from SAFEX, this will show as either a debit or credit to the F balance on the client account, and the amount will sweep automatically from the JSE non-resident Trustees account to or from the Equities Member non-resident Trust account.
- All charges are debited to the income account, which will be squared off to zero at the end of each month via a transfer from the T balance to the I balance on the account. As any income accrued on a credit balance will be credited to the I balance at the end of each month, money will be transferred from the T balance to the I balance only if the account remains in debit.

- Note 1: Why transfer the funds to the F balance? If this is not done, the money required to pay for margin on the FM account does not automatically sweep from the JSE Trustees non-resident account. This is a control implemented by the JSE on non-resident accounts in order to ensure that the Equities Member does not fund the trading done by the non-resident client.
- Note 2: Why transfer the full amount to the F balance as opposed to the specific margin amount on a daily basis? For two reasons firstly the sweep will not take place if the account is in debit, and secondly every transfer is charged for by the bank. Transferring the full amount to the F balance also has no impact on the interest received by the client as the F balance is always included in the JSET interest calculation.

## JSE SWEEPS

## Procedure:

- 1. When the client funds are credited to Equities Members non-resident bank trust account, the funds are then swept overnight to the JSE Trustees non-resident bank account. Funds will only be swept against a BDA entry on the client account.
- 2. When a journal credit is put through from the T balance to the F balance on the client account, any margin amounts due or payable will automatically sweep through to the FM account, where they meet the clearing house requirements.

## 11 ACCOUNT SAFEX HISTORY (ASAFH)

| OPTN: ASAFH<br>ACTN: | BCS/A:       | ACC.SAFEX HIST | BY PARMS        | 130CT14 12:30:20<br>JSE AB0 |
|----------------------|--------------|----------------|-----------------|-----------------------------|
|                      | ACCOUNT CODE | :              |                 |                             |
|                      | BALANCE CODE | :              | (EG. T, I ETC)  |                             |
|                      | FROM DATE    | :              | (PROCESS DATE-Y | EARMMDD)                    |
|                      | SEQUENCE     | : _            | (ASCENDING/DESC | ENDING)                     |
|                      |              |                |                 |                             |
|                      |              |                |                 |                             |
|                      |              |                |                 |                             |
|                      |              |                |                 |                             |
|                      |              |                |                 |                             |
| PF1 HELP             | PF2 RETURN   | PF4 MAIN N     | 1ENU PF5 TA     | BLES PF12 QUIT              |
| Field Descriptions:  |              |                |                 |                             |
| ACCOUNT CODE         | ACC          | OUNT CODE      |                 |                             |
|                      |              |                |                 |                             |
| BALANCE CODE         | BALA         | ANCE CODE      |                 |                             |
| FROM DATE            | FRO          | M DATE         |                 |                             |
|                      |              |                |                 |                             |
| SEQUENCE             | SEQ          | JENCE          |                 |                             |
| Function Keys:       |              |                |                 |                             |
| No special function  | keys         |                |                 |                             |

| OPTN: ASAFH         | BCS/A: ACC.SAFE   | X HIST DETAILS |           | 3AUG15   | 10:17:01   |
|---------------------|-------------------|----------------|-----------|----------|------------|
| ACTN:               |                   |                |           | JSE      | AB0        |
| ACC : 105007 GUMED  | DE S TP C         | MGD MCS RG 3   | SET C EX  | BR/PR    | MM Y       |
| VJB55 SEQ:          | D BAI             | LANCE CODE: T  | CASH:     |          | 114731.76- |
| FROM DATE : 2014/   | /10/13            |                | BALANCE:  |          | 114731.76- |
| DATE TIME EXP       | TRAN              | STRIKE         | SAFEX     | NO.      |            |
| YYMMDD HH:MM DATE   | CODE CONTRACTS    | PRICE          | REFERENCE | CONT.    | PRICE      |
| 150615 11:00 150917 | BS P F APNQ INT   |                | 02F34982B | 5        | 368.03     |
| 150615 11:00 150618 | BSSFAPNQINT       | Z              | 02F34980B | 5        | 361.13     |
| 150615 11:00 150917 | 7 BS P F APNF INT |                | 02F34983B | 5        | .00        |
| 150615 11:00 150618 | BSSFAPNFINT       |                | 02F34981B | 5        | .00        |
| 150506 12:13 150618 | BSSFAPNQINT       |                | 02F18380B | 15       | 338.23     |
| 150506 12:13 150618 | BSSFAPNFINT       |                | 02F18381B | 15       | .00        |
| 150506 11:46 150618 | BS S F SHFQ INT   |                | 03D29664B | 50       | 76.21      |
| 150506 11:46 150618 | BSSFSHFFINT       |                | 03D29665B | 50       | .00        |
| 150505 09:03 150618 | BS P F APNQ INT   |                | 02F17655B | 10       | 365.34     |
| 150505 09:03 150618 | BS P F APNF INT   |                | 02F17656A | 10       | .00        |
| 150323 17:26 150618 | BSPFAPNQINT       |                | 02F04918B | 10       | 383.08     |
| 150323 17:26 150618 | BSPFAPNFINT       |                | 02F04919B | 10       | .00        |
| 150317 13:17 150618 | BS P F SHFQ INT   |                | 03D19301B | 50       | 66.76      |
| 150317 13:17 150319 | ) BS S F SHFQ INT | Z              | 03D19299B | 50       | 65.57      |
| 1 HLP 2 RTN 3 SHBAL | 4 CLMNT 5 ACDLS   | 6 AFINH        | 11        | ACBAL 12 | 2 QUIT     |

### Field Descriptions:

| ACC | ACCOUNT CODE<br>The account code of the client as entered on the lead screen will be displayed,<br>followed by the client name.                                                                                                    |  |  |  |
|-----|----------------------------------------------------------------------------------------------------|--|--|--|
| ТҮР | ACCOUNT TYPE<br>The account type as defined on the table T.ACT will be displayed. Most accounts<br>loaded on CLMNT will be account type 'C' for clients.                                                                                                    |  |  |  |
| MGD | MANAGED CODE<br>For controlled clients the managed code as loaded on CLMNT will be displayed.<br>The managed code is determined by the mandate that the client signs.                                                                                                    |  |  |  |
| REG | REGISTRATION CODE<br>The Registration code (T.REG) as loaded on CLMNT for a controlled client will be<br>displayed. In the electronic environment securities should be registered in the<br>broking member's nominees account name. This nominee name should be loaded<br>on T.REG with an External Nominee indicator of 'N' for No. |  |  |  |
| SET | SETTLEMENT TYPE<br>The client's settlement type as loaded on CLMNT will be displayed. The valid<br>options are:                                                                                                    |  |  |  |
|     | C CASH (Controlled Clients)<br>D DELPAY (Non-Controlled clients)                                                                                                    |  |  |  |
| EX  | EXCHANGE CONTROL INDICATOR                                                                                                    |  |  |  |

|              | The exchange control indicator as loaded on CLMNT is displayed. The exchange control indicator for Non-residents is 'F' for Financial Rand. Although no special exchange rate exists for financial Rand the funds are still not freely transferable due to exchange control regulations.                                                                                                    |
|--------------|----------------------------------------------------------------------------------------------------|
| BR/PR        | BRANCH AND PARTNER CODES<br>The branch (T.BOP) and partner codes (T.PAR) as loaded on CLMNT will be<br>displayed. Brokerage is split in BDA at Branch and Partner level.                                                                                                    |
| ММ           | MONEY MARKET<br>The Money Market indicator shows that a client invests money in the money<br>market. This would only be possible if the broker was a money market broker.                                                                                                    |
| SEQ          | SEQUENCE<br>The order in which the data is displayed is shown<br>A Ascending order<br>D Descending order                                                                                                    |
| BALANCE CODE | BALANCE CODE<br>The balance code for which the details are being displayed will be shown. Some of<br>the options are:<br>T Trading Balance Code<br>I Income Balance Code<br>F Futures Balance Code                                                                                                    |
| CASH         | CASH BALANCE<br>The balance of cash held on the account. These funds will be invested with JSE<br>Trustees or on the money market if the broker is a recognised Money Market<br>Broker. The cash balance may be used to pay for purchases and care should be<br>taken when establishing how much cash to pay out to a client if there are open<br>purchases that have not been paid for on the account. |
| FROM DATE    | FROM DATE<br>When in descending sequence (See SEQ above)the date will normally be the<br>current date, however if the user selected to display the data in ascending<br>sequence the date at which the display should start may have been entered.                                                                                                    |

| TRADING BALANCE<br>The client's trading balance will be displayed. The Trading Balance is the net<br>balance, including all unsettled purchases, sales, cash and free money on the<br>account. |
|----------------------------------------------------------------------------------------------------|
|                                                                                                    |
| DATE<br>The date of the contract                                                                                                    |
| TIME<br>The time the contract was booked                                                                                                    |
| EXPIRY DATE<br>The Expiry date of the contract will be displayed                                                                                                    |
| TRANSACTION CODE<br>A 2 character code that identifies the type of transaction within BDA                                                                                                    |
| CONTRACTS<br>A description of the Contract will be displayed which included the P/S indicator,<br>whether it is a Future (F) or a Call (C) or Put (P) option and the name                      |
| STRIKE PRICE<br>This is the agreed upon price at which the option will be exercised                                                                                                    |
| SAFEX REFERENCE<br>This is the reference number allocated to identify the contract                                                                                                    |
| NUMBER OF CONTRACTS<br>The number of contracts the investor bought                                                                                                    |
| PRICE<br>The price the investor paid for the contracts                                                                                                    |
|                                                                                                    |

## Function Keys:

| F3  | SHBAL | Fast Path to the SHARE BALANCE enquiry screen             |
|-----|-------|-----------------------------------------------------------|
| F4  | CLMNT | Fast Path to the CLIENT MAINTENANCE screen                |
| F5  | ACDLS | Fast Path to the ACCOUNT OPEN DEALS enquiry screen        |
| F6  | AFINH | Fast Path to the ACCOUNT FINANCIAL HISTORY enquiry screen |
| F11 | ACBAL | Fast Path to the ACCOUNT BALANCES screen                  |
|     |       |                                                           |

#### 12 SAFEX POSITIONS (ASAFP)

The SAFEX Positions enquiry screen displays all derivative positions as at a specified date. The display may be filtered to display only positions on one account.

The access this screen type in =ASAFP in the ACTN field and enter.

| OPTN: ASAFP<br>ACTN: | BCS/A                      | : SAFEX                                                  | POSITION                                                   | SELECTION                                     | MENU                      | 130CT14 15:09:52<br>JSE 243                                    |
|----------------------|----------------------------|----------------------------------------------------------|------------------------------------------------------------|-----------------------------------------------|---------------------------|----------------------------------------------------------------|
|                      | ENQUIRY DAT<br>ACCOUNT COE | E :                                                      | (PI                                                        | ROCESS DATI                                   | E e.g.                    | YEARMMDD)                                                      |
|                      |                            |                                                          |                                                            |                                               |                           |                                                                |
| PF1 HELP             | PF2                        | /4 RETUR                                                 | N                                                          |                                               |                           | PF12 QUIT                                                      |
| Field Description    | s:                         |                                                          |                                                            |                                               |                           |                                                                |
| ENQURIY DATE         |                            | ENQUIRY D/<br>The date as<br>format is YY                | ATE<br>at which the u<br>YYMMDD                            | user wishes to s                              | see the po                | ositions must be entered. The                                  |
| ACCOUNT CODE         |                            | ACCOUNT C<br>If the user v<br>the account<br>enquiry dat | CODE<br>vishes to restr<br>code may be<br>e, will be displ | ict the display t<br>entered, if not<br>ayed. | to positio<br>all positio | ns on one particular account,<br>ons for that broker as at the |
| Function Keys:       |                            |                                                          |                                                            |                                               |                           |                                                                |

No special function keys

| OPTN:      |           | BCS/A: SAF | EX POSITIONS | DETAILS | 130CT14  | 4 15:15:38 |
|------------|-----------|------------|--------------|---------|----------|------------|
| ACTN:      |           |            |              |         | JSI      | E 243      |
| ENQ.DATE:  | 20141010  |            |              |         |          |            |
| CONT. INST | .PRICE TY | P OPEN P   | DS. BUY      | QTY SEL | L QTY CI | LOSE POS.  |
| MAR15 DEUQ | F         | 2          | -00          | 200     | 0        | 0          |
| MAR15 EXXC | F         | 27         | 06- 2        | 2738    | 332-     | 300-       |
| MAR15 FBRC | F         |            | 13-          | 0       | 0        | 13-        |
| MAR15 FSRC | F         | 170        | 75-          | 86      | 0        | 16989-     |
| MAR15 GLDC | F         | 1          | 99-          | 0       | 0        | 199-       |
| MAR15 GRTF | F         | 2          | 00-          | 200     | 0        | 0          |
| MAR15 GRTQ | F         | 2          | 00-          | 200     | 0        | 0          |
| MAR15 HARF | F         | 1          | 40           | 0       | 0        | 140        |
| MAR15 HARQ | F         | 1          | 40           | 0       | 0        | 140        |
| MAR15 LHCC | F         | 4          | 50 <b>-</b>  | 0       | 0        | 460-       |
| MAR15 LHCF | F         | 18         | 29-          | 0       | 0        | 1829-      |
| MAR15 LHCQ | F         | 18         | 29-          | 0       | 0        | 1829-      |
| MAR15 MDCC | F         | 2          | 30-          | 0       | 0        | 230-       |
| MAR15 MNDC | F         | 3          | 76-          | 300     | 0        | 76-        |
| MAR15 MNPC | F         | 3          | 00-          | 300     | 0        | 0          |
| MAR15 MPCF | F         | I .        | 20-          | 20      | 0        | 0          |
| MAR15 MPCQ | F         |            | 20-          | 20      | 0        | 0          |
| MAR15 MSMF | F         |            | 75           | 0       | 0        | 75         |
| 1 HELP     | 2 RETURN  | 4 MAIN     | MENU 7 PRI   | ev 8 ni | EXT      | 12 QUIT    |

Once the filter parameters have been entered the SAFEX POSITIONS DETAILS screen will be displayed.

#### **Field Descriptions:**

| ENQ.DATE           | ENQUIRY DATE<br>The enquiry date entered on the filter panel will be displayed. |     |  |  |  |
|--------------------|---------------------------------------------------------------------------------|-----|--|--|--|
| CONT.              | CONTRACT DATE<br>The contract date is displayed                                 |     |  |  |  |
| INST.              | INSTRUMENT CODE<br>The contracts instrument code is displayed.                  |     |  |  |  |
| PRICE              | PRICE<br>The price at which the contract traded may be displayed.               |     |  |  |  |
| ТҮР                | TYPE OF CONTRACT<br>The type of contract will be displayed. The options are:    |     |  |  |  |
|                    | F - Future<br>O - Option                                                        |     |  |  |  |
| OPEN POS           | OPENING POSITION<br>The opening position in that contract will be displayed     |     |  |  |  |
| BUY QTY            | BUY QUANTITY<br>The quantity bought will be displayed.                          |     |  |  |  |
| SELL QTY           | SELL QUANTITY                                                                   |     |  |  |  |
| Derivatives on BDA |                                                                                 | © J |  |  |  |

The quantity sold will be displayed

**CLOSE POS** 

CLOSING POSITION The closing position shows the balance remaining after adding the buy position or subtracting the sell position from the Opening position

**Function Keys**:

No special function keys

Should you have any queries regarding this manual please contact the Client Services Center on +27 11 520 7777

JSE Limited Equity Market One Exchange Square Gwen Lane, Sandown South Africa Tel: +27 11 520 7000 www.jse.co.za Enquiries:

CustomerSupport@jse.co.za Tel: +27 11 520 7777

Disclaimer: The data provided in this document ("the Data") is for information purposes only and for no other purpose. The JSE does not guarantee or warrant the availability, the sequence, accuracy, or completeness or any other aspect of the Data (or part thereof) nor shall the JSE or any of its directors, officers, employees or agents be liable in any way to the reader or to any other person (natural or juristic) ("Person") whatsoever for any delays, inaccuracies, errors in, or omission in respect of such Data or the transmission thereof, or for any actions taken in reliance thereon or for any damages arising from the unavailability or termination of the display of the Data (or any part thereof) at any time without notice or any other liability of whatsoever nature to any Person.

**Derivatives on BDA**